(Vista Version)

# PowerPoint 2007

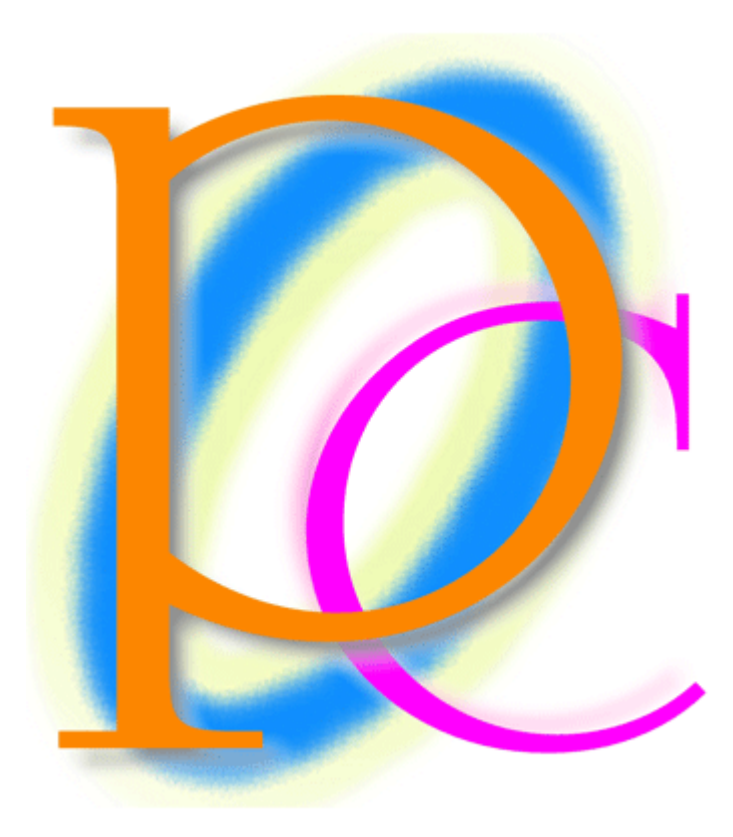

初歩からの PC テキスト

| PowerPointの概要             | 4                            |
|---------------------------|------------------------------|
| 起動                        | 4                            |
| スライドとプレゼンテーション            | 5                            |
| スライドの作成と追加                | 5                            |
| スライドのデザイン・テーマ             | 8                            |
| スライドショーの実行                | 9                            |
| スライドの入れ替え                 | 10                           |
| 文章の追加とアウトライン              | 11                           |
| レベル上げ・レベル下げ               | 14                           |
| レベルの変更を利用してスライドを追加する      | 15                           |
| まとめ                       | 17                           |
| 練習問題                      | 18                           |
| 練習問題                      | 20                           |
| デザインとレイアウト                | 23                           |
| 準備                        | 23                           |
| レイアウトの変更                  | 25                           |
| 配色の変更                     | 26                           |
| フォントイメージの一括変更             | 27                           |
| 背景のスタイル                   | 28                           |
| スライド一覧                    | 29                           |
| 縦書きにする・文字位置を変える           | 30                           |
| 書式設定                      | 32                           |
| その他のレイアウト                 | 33                           |
| まとめ                       | 34                           |
| 練習問題                      | 35                           |
| 練習問題                      | 37                           |
| コンテンツの利用                  | 41                           |
| 準備                        | 41                           |
| コンテンツの利用                  | 42                           |
| 写真の挿入                     | 44                           |
| 表の挿入                      | 47                           |
| グラフの挿入                    | 50                           |
| その他のコンテンツ(ワードアート)         | 53                           |
| その他のコンテンツ(図形)             | 55                           |
| まとめ                       | 56                           |
| 練習問題                      | 57                           |
| 練習問題                      | 62                           |
| マスタとヘッダー/フッター             | 65                           |
| 準備                        | 65                           |
| スライドマスタの利用                | 67                           |
| その他のレイアウトのマスタ(タイトルとコンテンツ) | 69                           |
| マスタを利用した書式の変更             | 71                           |
| ヘッダーとフッター                 | 73                           |
| フッターの設定変更                 | 75                           |
| スライドマスタとアウトラインレベル         | 77                           |
| まとめ                       | 83                           |
| 練習問題                      | 83                           |
|                           | PowerPoint の概要.           起動 |

| [10] | 練習問題               | 7 |
|------|--------------------|---|
| 第5章  | 画面切り替えとアニメーション 9   | 2 |
| [1]  | 準備                 | 2 |
| [2]  | 画面切り替え効果           | 4 |
| [3]  | スライドの自動切り替え        | 8 |
| [4]  | 自動プレゼンテーション        | 9 |
| [5]  | アニメーションの設定10       | 1 |
| [6]  | アニメーションの調整10       | 2 |
| 【7】  | 順序の変更と削除10         | 5 |
| [8]  | アニメーションの軌跡効果10     | 6 |
| (9)  | グラフに対するアニメーション設定10 | 8 |
| [10] | まとめ11              | 0 |
| 【11】 | 練習問題11             | 1 |
| [12] | 練習問題11             | 4 |
| 第6章  | プレゼンテーションの設定 12    | 2 |
| 【1】  | 準備12               | 2 |
| [2]  | ハイパーリンク12          | 5 |
| [3]  | 目的別スライドショー12       | 9 |
| (4)  | スライドショー実行中の操作13    | 1 |
| [5]  | ノートの利用13           | 8 |
| [6]  | 様々な印刷13            | 9 |
| 【7】  | スライドショーとして保存14     | 3 |
| [8]  | 画像として保存14          | 7 |
| (9)  | まとめ15              | 0 |
| 【10】 | 練習問題15             | 0 |
| 【11】 | 練習問題15             | 3 |

- 記載されている会社名、製品名は各社の商標および登録商標です。
  - 本書の例題や画面などに登場する企業名や製品名、人名、キャラクター、その他のデー タは架空のものです。現実の個人名や企業、製品、イベントを表すものではありません。
  - 本文中には<sup>™</sup>, ®マークは明記しておりません。
  - 本書は著作権法上の保護を受けております。
  - 本書の一部あるいは、全部について、合資会社アルファから文書による許諾を得ずに、 いかなる方法においても無断で複写、複製することを禁じます。ただし、合資会社アル ファから文書による許諾を得た期間は除きます。
  - 無断複製、転載は損害賠償、著作権法の罰則の対象になることがあります。
  - この教材はMicrosoft Corporationのガイドラインに従って画面写真を使用しています。
    - ◆ 著作・製作 合資会社アルファ
    - ◆ 発行人 三橋信彦
    - ◆ 発行 〒244-0003 神奈川県横浜市戸塚区戸塚町 118-2 中山 NS ビル 6F
    - ◆ 定価 ¥5,040円

## 第1章 PowerPointの概要

| [1] | 起動 |
|-----|----|

 PowerPoint を起動しましょう。[スタート][すべてのプログラム][Microsoft Office] 「Microsoft Office PowerPoint2007」をクリックします。

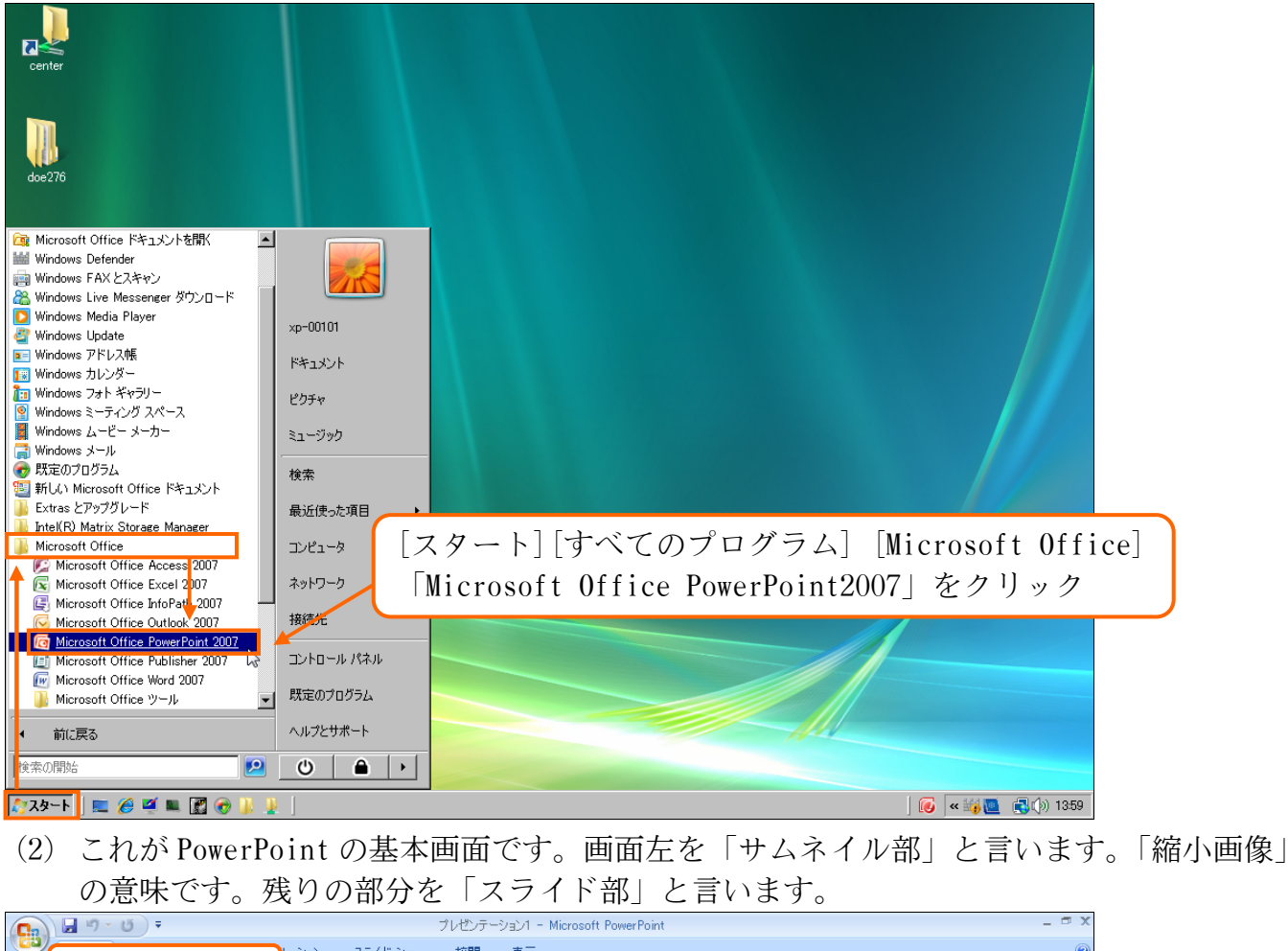

| 💽 🖬 🤊 - O 🔻                                      |             | ブレゼンテージ                                         | ション1 - Microsoft Powe              | rPoint                          |                                                                                                    |                                               | - ¤ X                      |
|--------------------------------------------------|-------------|-------------------------------------------------|------------------------------------|---------------------------------|----------------------------------------------------------------------------------------------------|-----------------------------------------------|----------------------------|
| サムネー<br>B0(ft)<br>り)ップボード の<br>月しい<br>ライド・<br>スラ |             | スライド ショー 校開<br>・ A A<br>abe S AV Aa A<br>フォント G | <sub>表示</sub><br>ライド部              |                                 | C 医形の     C 医形の     C 医形の     C 医形の     C 医形の     C 医形の     C 医形の     C 医形の     C 医形の     C 医形の     C 医形の | 割つぶし ~ 二日 検索<br>卒線 ~ し。 置加<br>力果 ~ し、 遅加<br>原 | ۲<br>۲<br>۱۶ - ۲<br>۱۶ - ۲ |
|                                                  |             | <b>クリッ</b><br>クリッ                               | <b>クして</b> タ<br><sup>,</sup> クしてサコ | <b>イトル</b><br><sup>ブタイトルを</sup> | を <b>入力</b><br>E入力                                                                                        |                                               |                            |
|                                                  | クリックしてノートを入 |                                                 |                                    |                                 |                                                                                                    |                                               | 4                          |
| スライド 1/1 (Office テーマ)                            | 日本語(日本)     |                                                 |                                    |                                 | - 음 후 70%                                                                                                 |                                               | -+ 👪                       |

## 【2】 スライドとプレゼンテーション

PowerPoint での紙にあたるものを「スライド」と呼びます。PowerPoint では複数のスライドを作成する事ができます。ユーザー(あなた・利用者)は作成したスライド群をPCモニタ上・あるいはプロジェクタ上にて、フルスクリーン表示(全画面表示)をさせることができます。その作業を「スライドショー」と言います。また作成したスライド群全体を「プレゼンテーション」と言います。

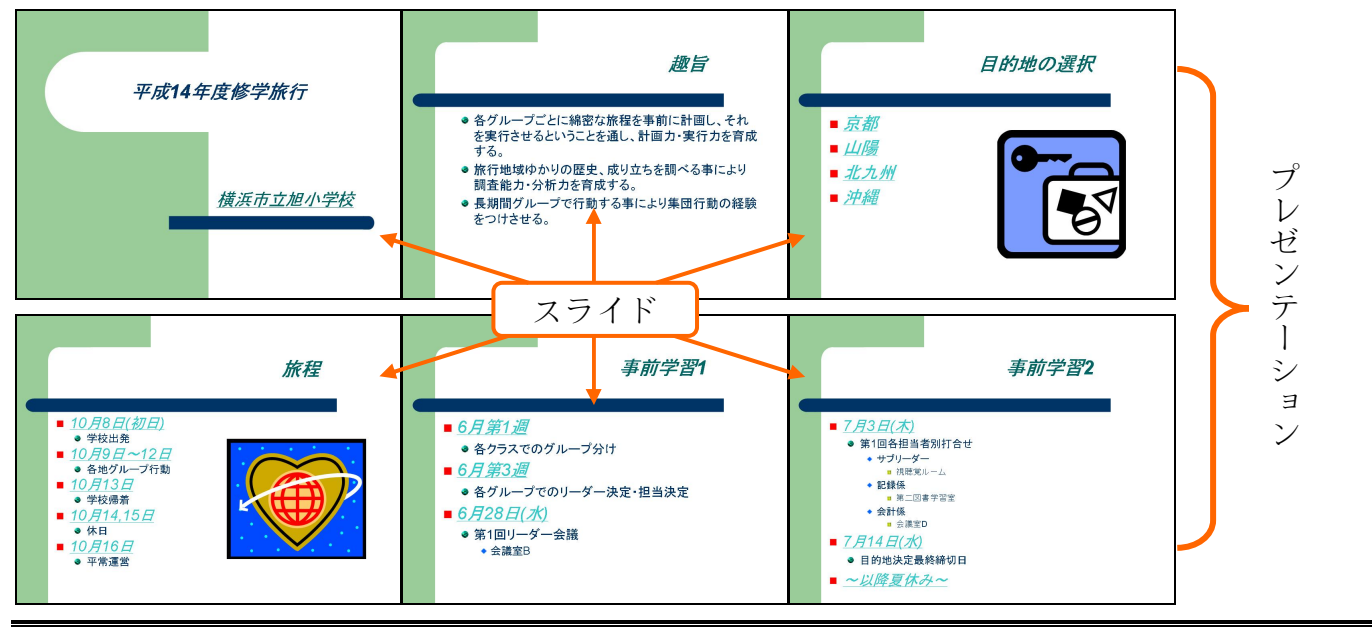

## 【3】 スライドの作成と追加

(1) 現在スライドが1枚表示されています。このスライドは、スライドショー実行時の表紙となります。表紙の役割を持つスライドを「タイトルスライド」と言います。タイトルスライドには文字を入力する欄が2つあります。それらを「タイトルプレースホルダ」「サブタイトルプレースホルダ」と呼びます。クリックすれば入力を開始できます。「タイトルプレースホルダ」に「ICカード導入概要」と入力して下さい。

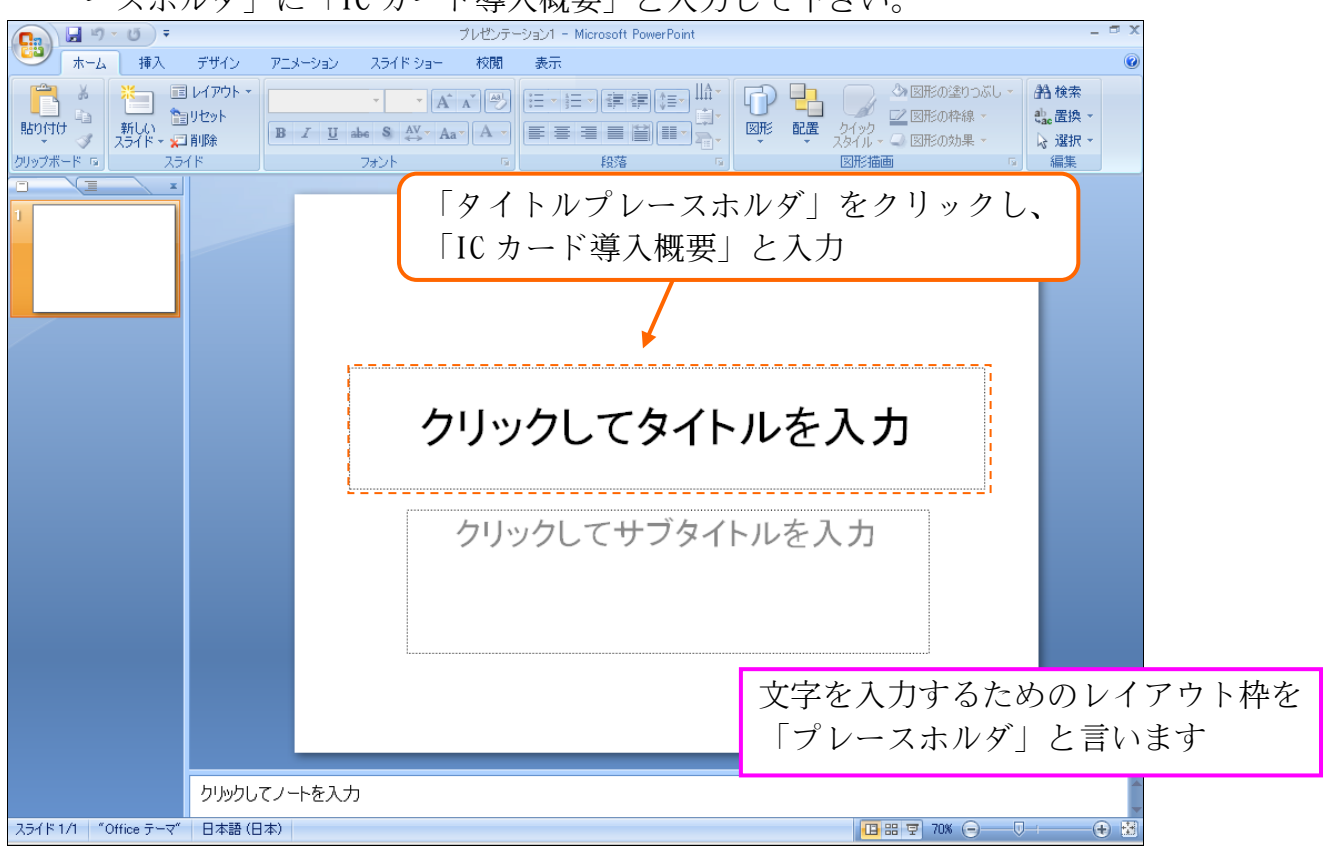

(2) 続けて「サブタイトルプレースホルダ」に「オフィス PA」と入力します。このように、文 字はプレースホルダに入力するのです。さて、2枚目のスライドを作成します。[新しいス ライド]ボタンの上側をクリックして下さい。

|                           | ブレザンテーション - Microsoft PowerPoint -                                                                                        | σx |
|---------------------------|----------------------------------------------------------------------------------------------------|----|
| (1) ホーム 挿入                |                                                                                                    |    |
| まの付け な フリップボード G ステ       | 1/201     2. [新しいスライド]ボタンの上側をクリック     Akk#       1/201     B ズ U = an & A A A     E = = = = = = = = = = = = = = = = = = = |    |
| □ 王<br>にカード張入祭寺<br>さつ2034 |                                                                                                    |    |
|                           | ICカード導入概要                                                                                                    |    |
|                           | オフィスPA                                                                                                    |    |
|                           |                                                                                                    |    |
|                           | 1. 「サブタイトルプレースホルダ」に<br>「オフィス PA」と入力                                                                                       |    |
|                           | クリックしてノートを入力                                                                                                    | -  |
| スライド 1/1 (Office テーマ)     | ✓ 日本語(日本)     □ 田 □ □ 70% ○ - □ · ●                                                                                       |    |

(3) 2枚目のスライドが表示されました。なお、2枚目以降のスライドにおいては、プレースホ ルダのレイアウトが表紙とは異なります。上部にタイトル用のプレースホルダ、中央部に 本文用の「テキストプレースホルダ」が表示されます。

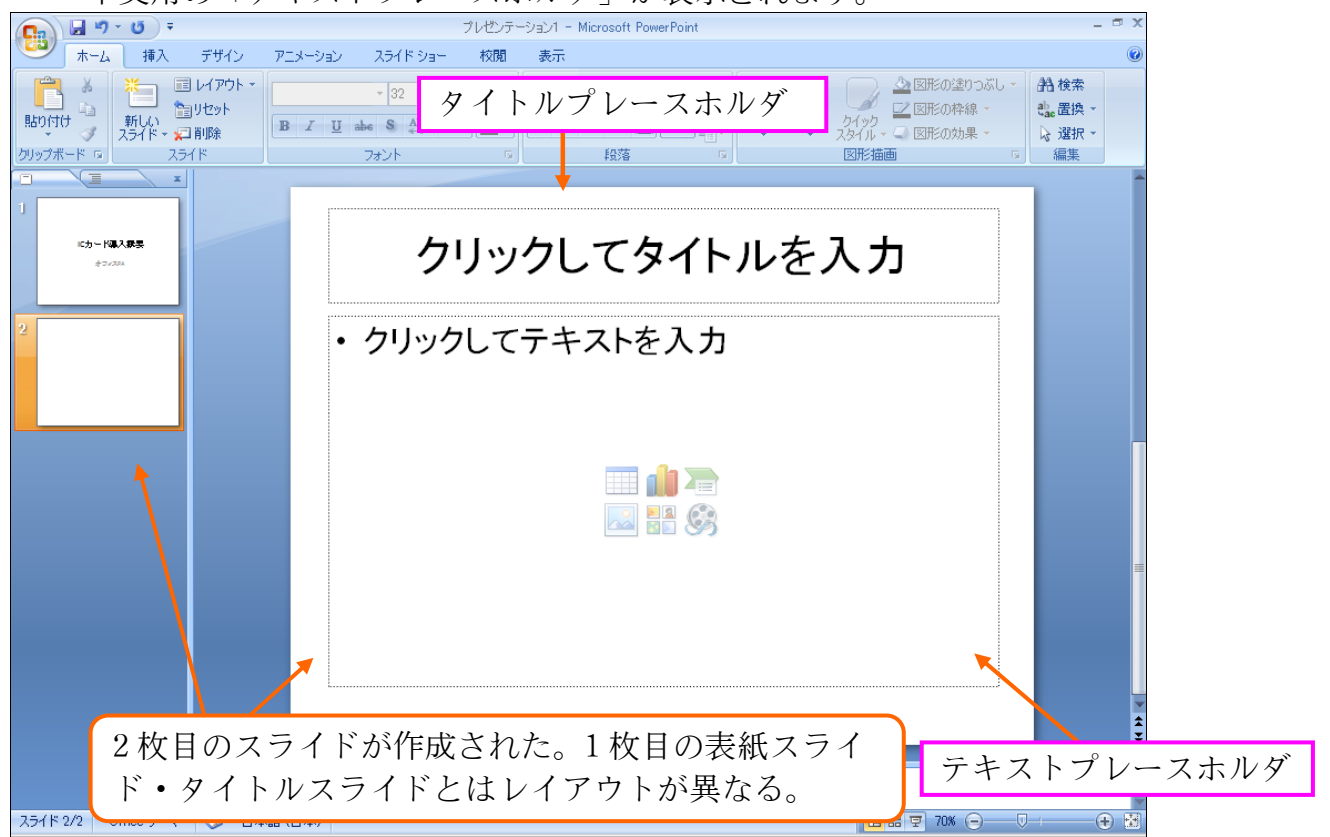

(4) タイトルには「導入のメリット」と入力します。本文エリア・テキストプレースホルダに は以下のように入力します。なお本文エリアでは、行の先頭に自動的に箇条書き記号(・) が付きます。

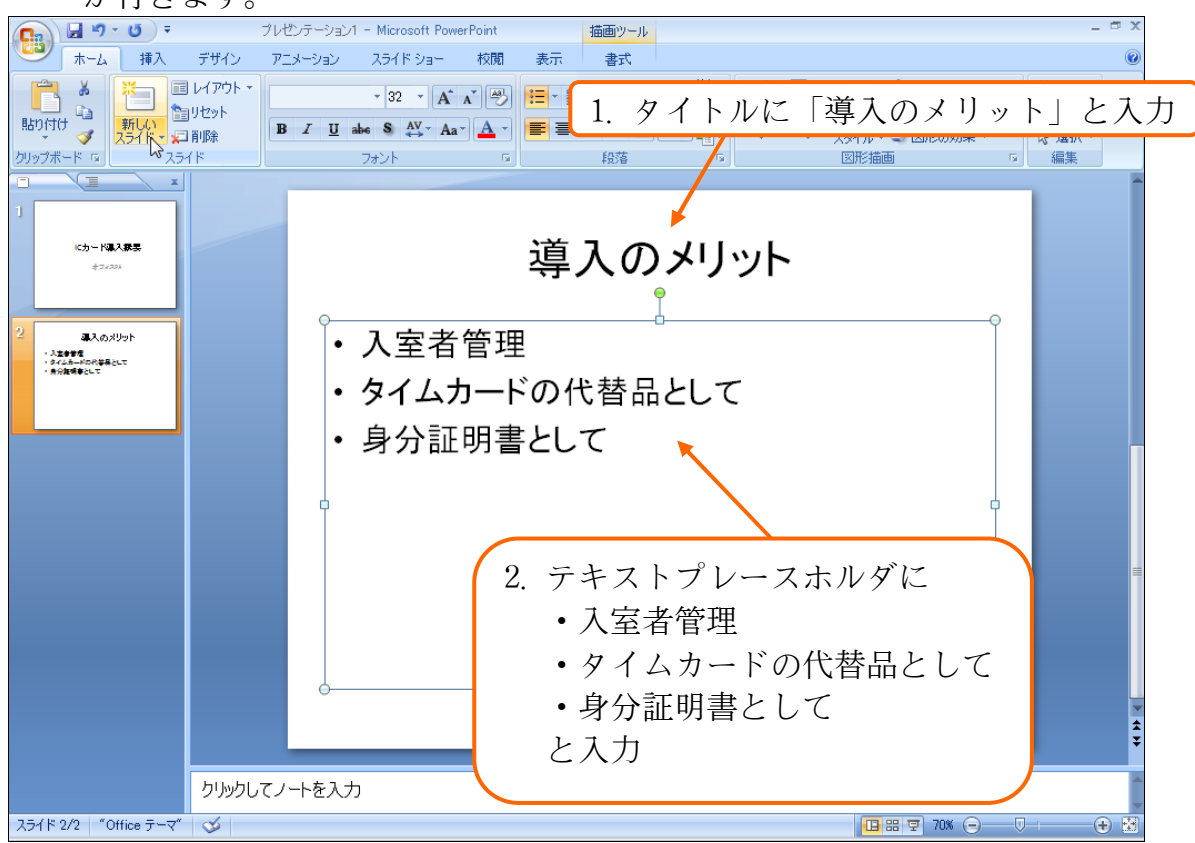

(5) 続けて3枚目のスライドを作成します。今度は[新しいスライド]ボタンを直接クリックします。すると、レイアウトのパターンが選択できるようになります。表紙用には「タイトルスライド」を使いますが、標準は「タイトルとコンテンツ」です。今回はこれを使いましょう。他のレイアウトの使い方については次の章以降で学習します。

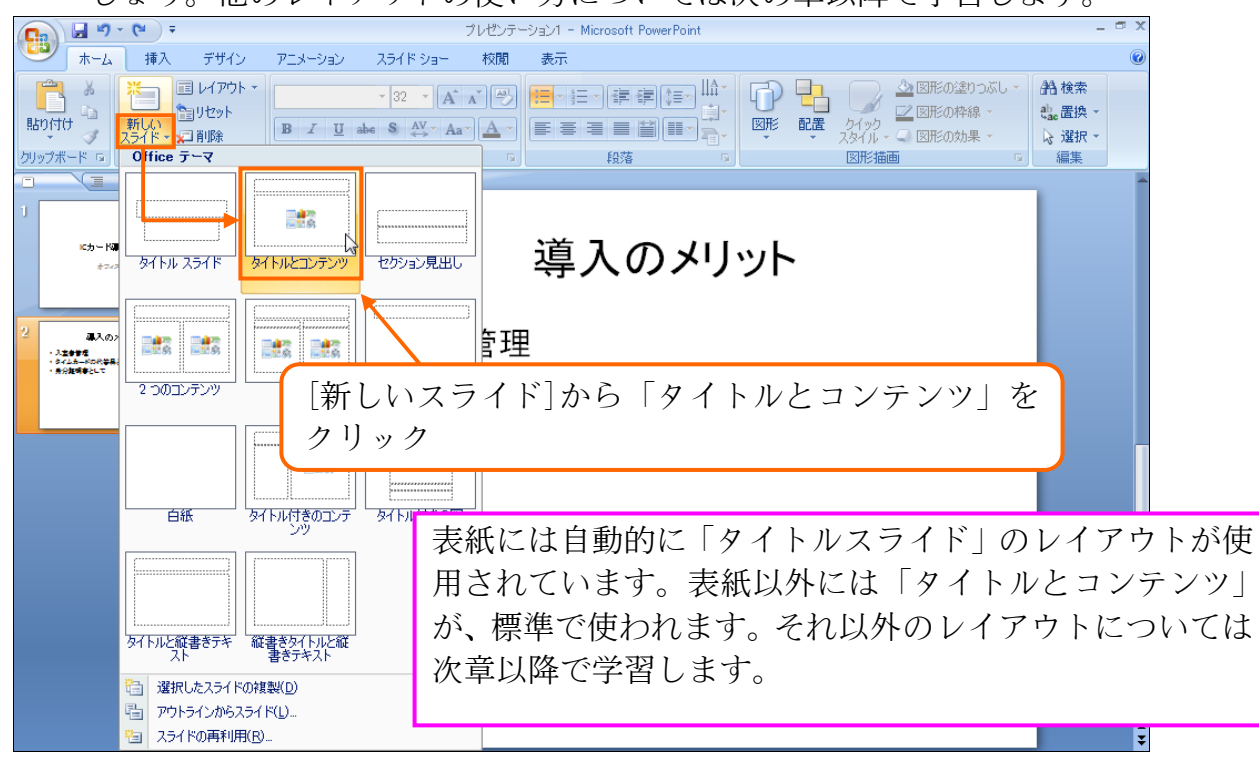

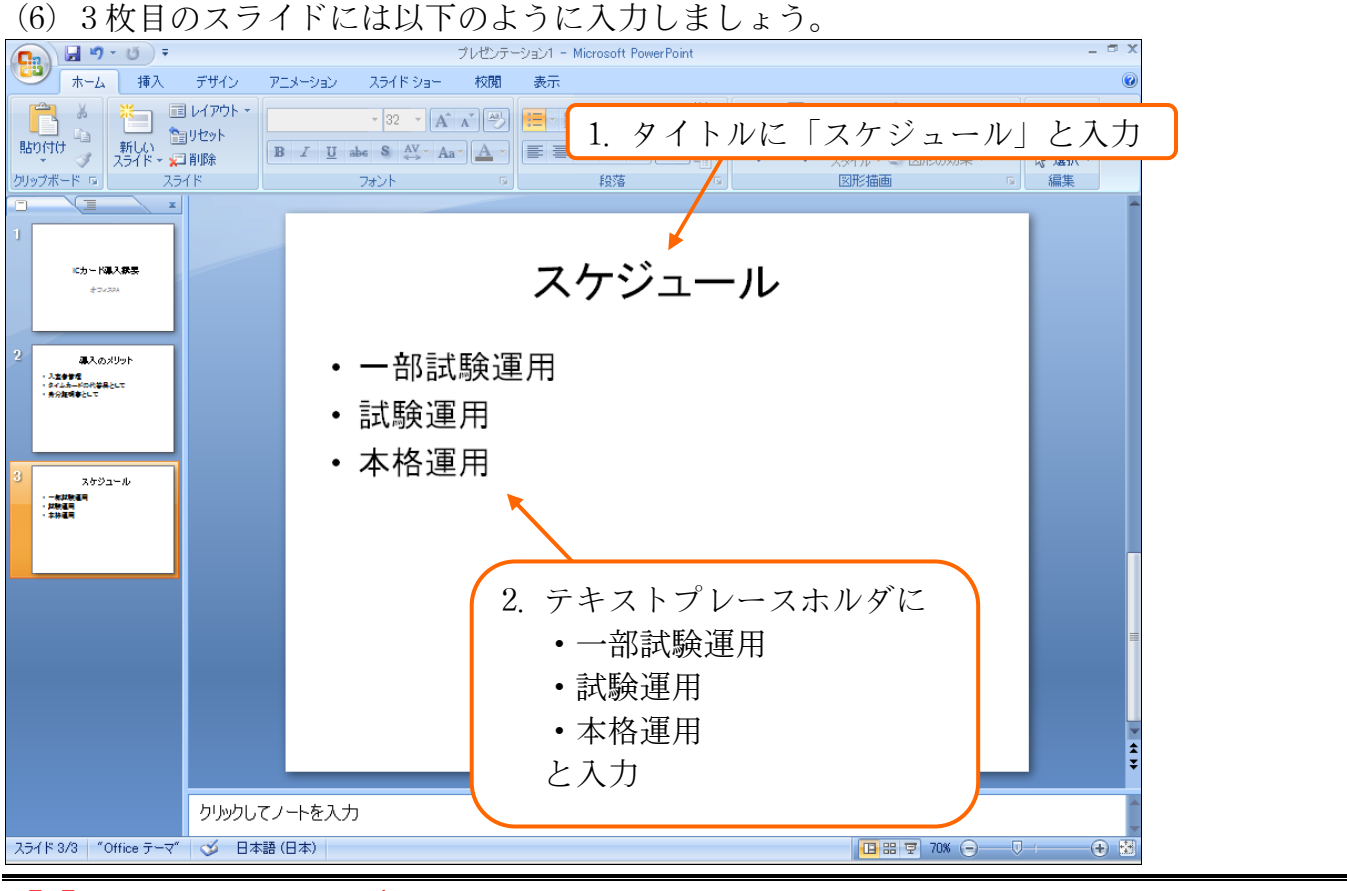

### 【4】 スライドのデザイン・テーマ

(1) スライドショーに対して、「テーマ」を適用すると、スライドのデザインをガラリと変える ことができます。【デザイン】タブの[テーマ・その他]をクリックします。

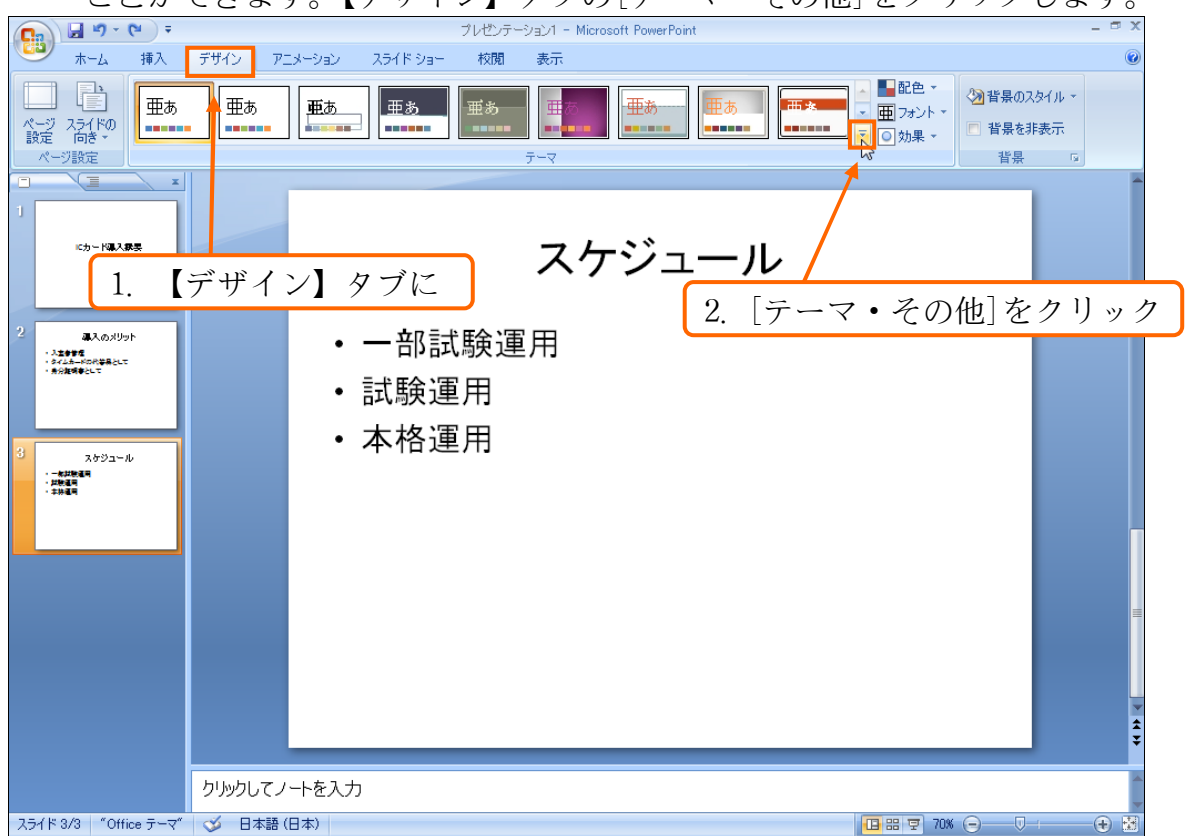

(2) デザインテーマの中から「みやび」を選択しましょう。 **9** • • • • プレゼンテーション1 - Microsoft PowerPoint \_ = X ホーム 挿入 デザイン アニメーション スライド ショー 校閲 表示 すべてのテーマ ▼ このプレゼンテーション ■配色 - のスタイル -テーマの中から「みやび」を選択 ページ スライドの 設定 向き \* 亜ぁ **똡**톺 ページ設定 組み込み 亜ぁ 亜あ 亜あ 重あ にカード導入線 --------亜あ 亜あ 亜あ 重あ 重あ 導入のメリッ 亜あ みやび 亜あ 重あ 亜ぁ 重あ ・入生参学型 ・タイムカードの代学具として ・身分証明書として Microsoft Office Online のその他のテーマ(O). 💼 テーマの参照(<u>M</u>). スケジュール 骗 現在のテーマを保存(<u>S</u>). (3) すべてのスライドに「テーマ・みやび」が適用されました。 - U - U -プレゼンテーション1 - Microsoft PowerPoint ホーム 挿入 デザイン アニメーション スライド ショー 校閲 表示 ▲ ■配色 ▼ 🛛 🖓 背景のスタイル マ 亜あ 亜あ 亜ぁ 重あ 重あ 重あ 🔹 🏛 フォント・ ページ スライドの 設定 向き・ 皆景を非表示 .... ..... 💿 効果 🔻 背통 ページ設定 テーマ にカード導入振興 +742 スケジュール 増入のメリット - 入生参加者 - タイムカードの代募長として - 舟分類領事として 一部試験運用 試験運用 本格運用 一枚試驗運用
 試驗運用
 本林運用 クリックしてノートを入力 スライド 3/3 "みやび" 🍼 日本語(日本) 🖪 🎛 😨 70% 🕞 — 🛡 🕀 🗄

### 【5】 スライドショーの実行

(1) [スライドショー]を実行すると、作成したスライド群を全画面表示にすることができます。
 今作成した3枚のスライドを実行します。【スライドショー】タブから[最初から]をクリックして下さい。

| <b>(</b> ) <b>(</b> ) <b>(</b> ) <b>(</b> ) <b>(</b> )      | プレゼンテーション1 - Mic           | rosoft PowerPoint                                               | _ a x  |  |  |
|-------------------------------------------------------------|----------------------------|-----------------------------------------------------------------|--------|--|--|
| 🍱 ホーム 挿入 デザイン アニメーション                                       | スライド ショー 校閲 表示             |                                                                 | ۲      |  |  |
|                                                             | レーションの録音<br>示スライド ひつい しちゅう | <ul> <li>         ・回 解像度:         <ul> <li></li></ul></li></ul> | •<br>• |  |  |
| R51ドから「スライド ショー・         設定           スラーズ ショーの開始         1 | . 【スライドショ                  | ョー】タブに                                                          | -      |  |  |
|                                                             |                            |                                                                 |        |  |  |
| 2. [最初から]を                                                  | クリック スク                    | マジュール                                                           |        |  |  |
|                                                             | ~~~~                       |                                                                 |        |  |  |

(2) スライドが全画面表示されます。クリックすると次のスライドへ進みます。最後まで(黒画面まで)進めてさらにクリックすると、スライドショーが終了します。

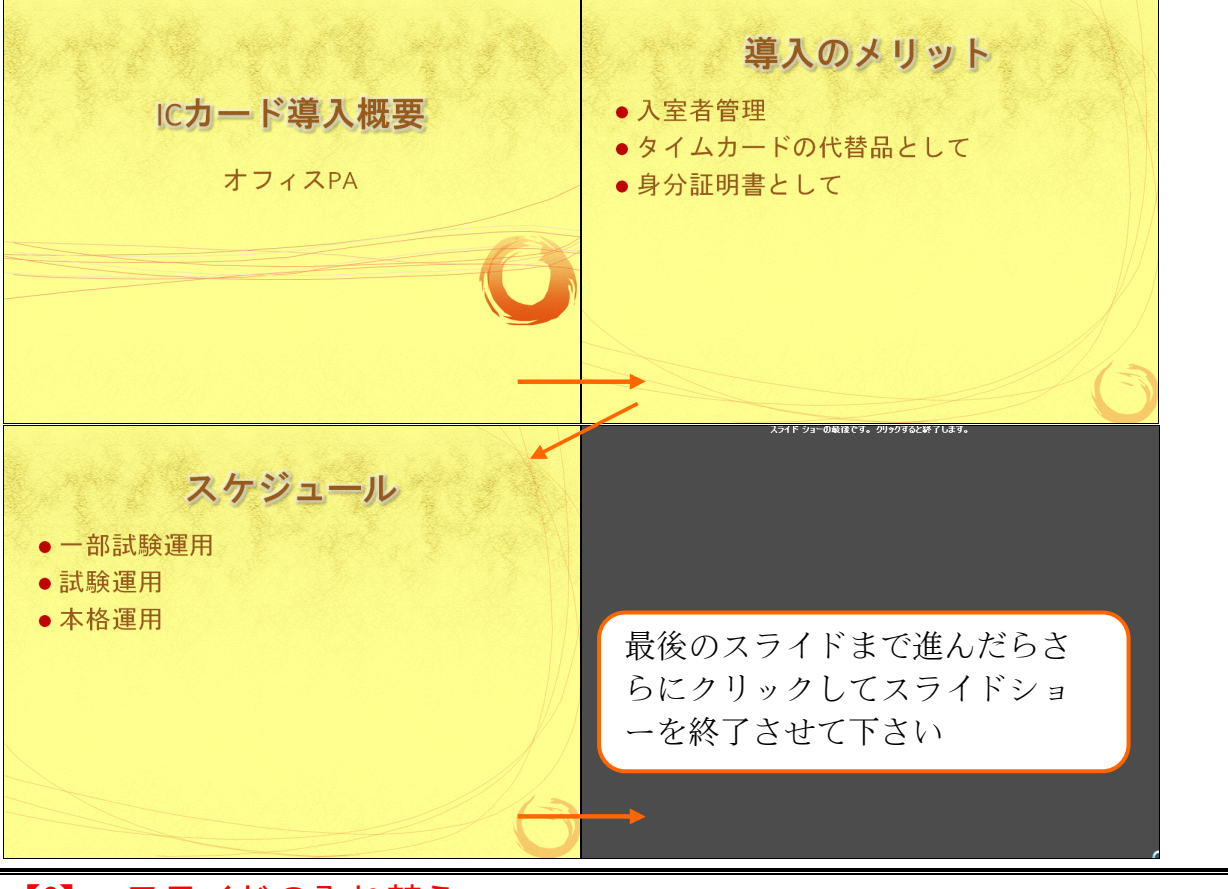

#### 【6】 スライドの入れ替え

 (1) 3枚目の「スケジュール」のスライドを2枚目へ移動します。サムネイル部のスライドを 上下にドラッグすれば移動できます。3枚目のスライドを1枚目と2枚目の間にドラッグ して下さい。

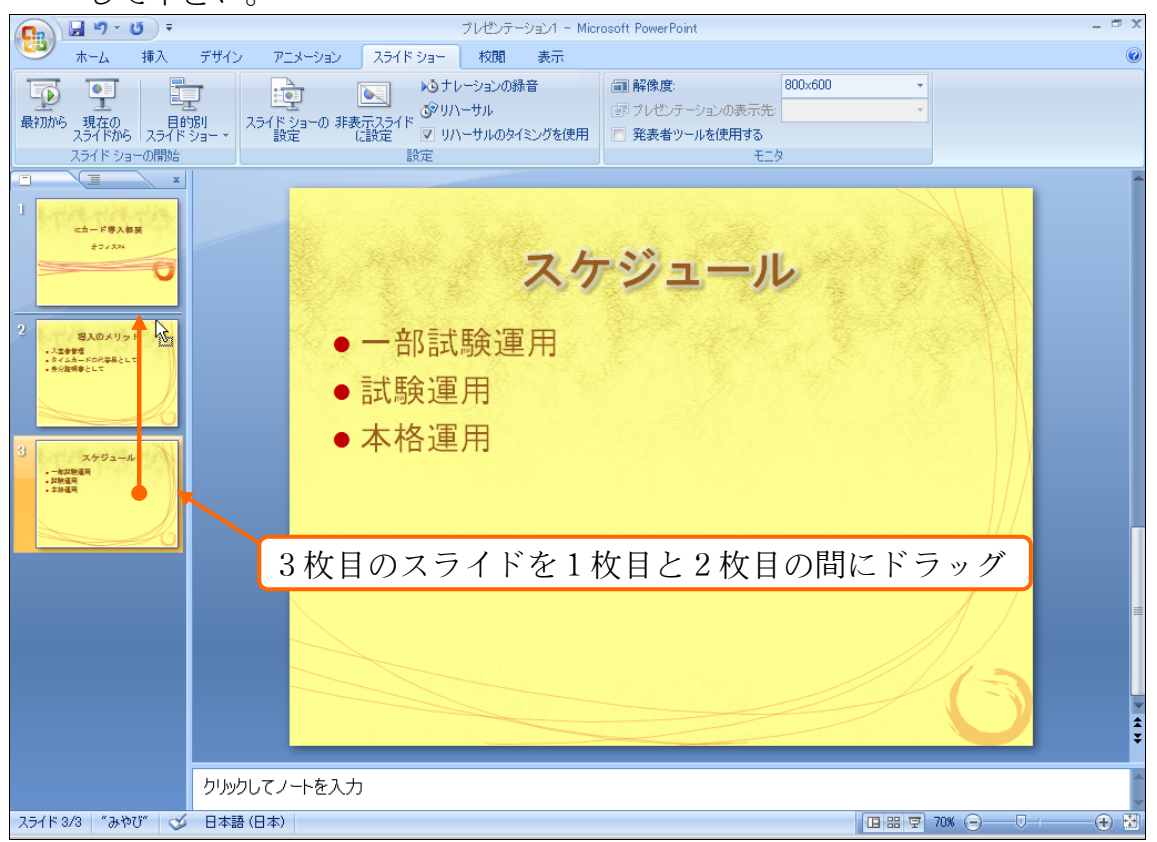